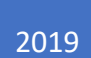

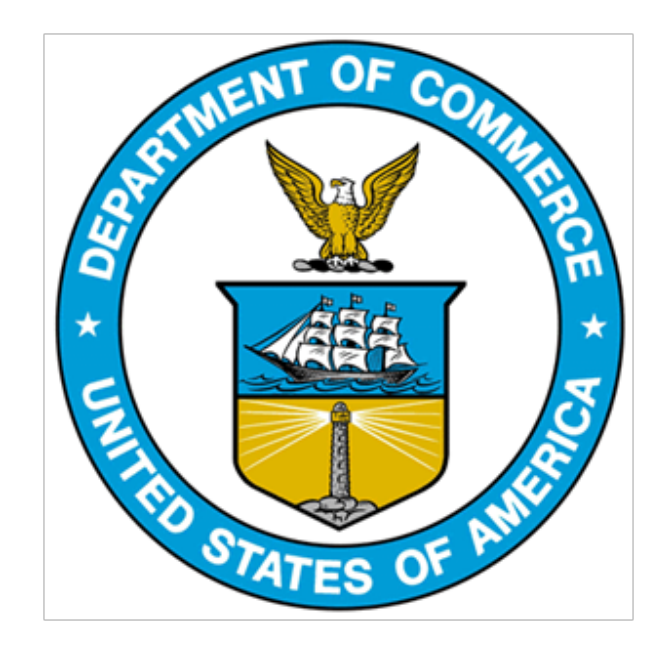

# 232 EXCLUSION PORTAL: Public Data Extract Guide

# TABLE OF CONTENTS

| Extracting | g Data From the 232 Exclusions Portal           | 2 |
|------------|-------------------------------------------------|---|
| Step 2     | 1: Download the Data                            | 2 |
| Step 2     | 2: Load Data into Excel                         | 2 |
| Step       | 93: Expanding form data column                  | 5 |
| Step 4     | 9 4: Refreshing the Data                        | 6 |
| Step !     | 5: Loading the Data for Older versions of Excel | 7 |

# EXTRACTING DATA FROM THE 232 EXCLUSIONS PORTAL

The following instructions explain how to import the data from the 232 Exclusions Portal into Excel.

These instructions replace previous guidance in the 232 Exclusions Portal guide. The instructions below outline how to extract data from the Portal.

#### STEP 1: DOWNLOAD THE DATA

1a. Navigate to https://232app.azurewebsites.net/data/BIS232Data.zip. This will prompt a .zip file to download.

1b. Once downloaded, extract the contents of the .zip file by right-clicking on the file and selecting 'Extract'. This should be a file titled BIS232DataExtract.json. Save this file on your computer.

#### STEP 2: LOAD DATA INTO EXCEL

2a. Open Excel. If you are using Office 365 Products, continue following Step 2. If you are using a version of Excel prior to Office 365, please go to Step 5.

2b. Select the 'Data' tab.

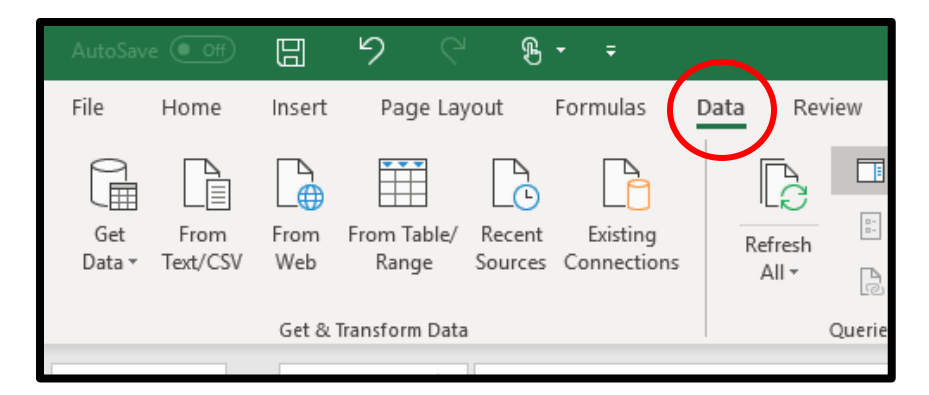

2c. Select 'Get Data', then 'From File', and then 'From JSON'.

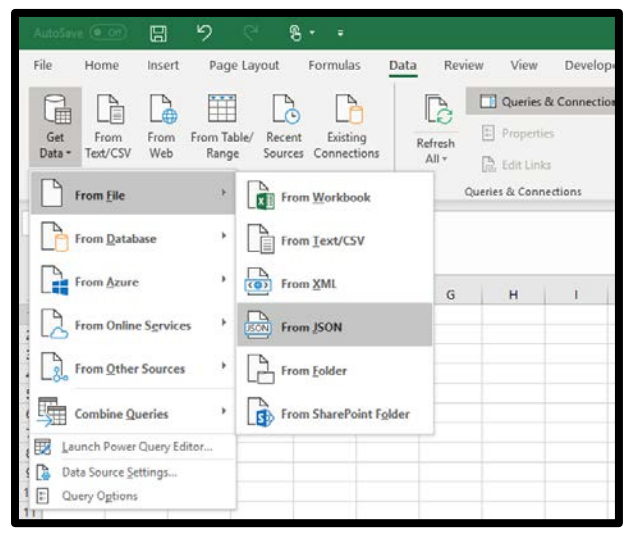

2d. A dialogue box will open. Browse through your computer directory to locate the saved BIS232DataExtract.json file and select it.

2e. A new table will appear. Select 'List' next to the type of filing you want to extract.

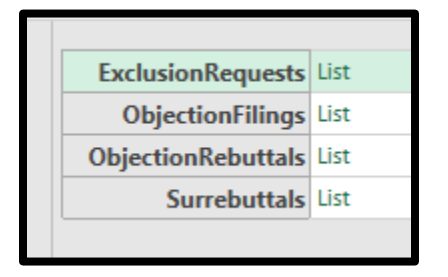

2f. After selecting the 'List' that you want to extract, click 'To Table'. And then 'Ok'.

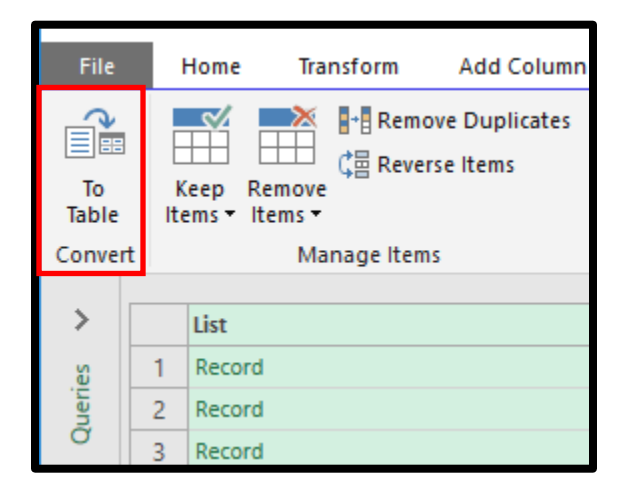

|                                  |      |           | > |
|----------------------------------|------|-----------|---|
| To Table                         |      |           |   |
| Create a table from a list of va | ues. |           |   |
| Select or enter delimiter        |      |           |   |
| None                             | -    |           |   |
| How to handle extra columns      |      |           |   |
| Show as errors                   | -    |           |   |
|                                  |      |           |   |
|                                  |      | OK Cancel |   |
|                                  |      |           |   |
|                                  |      |           |   |

2g. Click , and then 'Ok' when prompted.

| 41Þ |                                      |
|-----|--------------------------------------|
|     | 21                                   |
|     | ✓ (Select All Columns)               |
|     | ☑ id                                 |
|     | ✓ JSONData                           |
|     | ✓ PublishDate                        |
|     | ✓ PublicStatus                       |
|     | ✓ Use original column name as prefix |
|     | List may be incomplete. Load more    |
|     | OK Cancel                            |
|     |                                      |

2f. Click 'Close & Load'. This will load the full table into your Excel Spreadsheet.

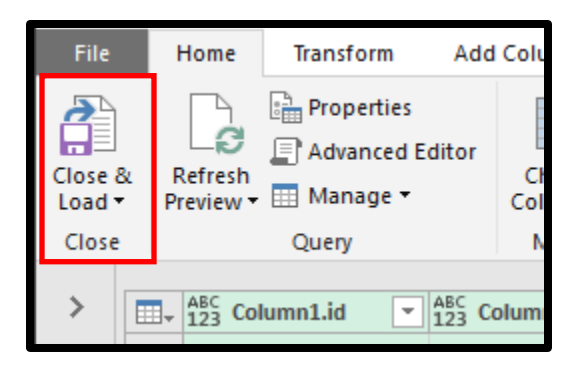

Now your data will be loaded into you Excel Spreadsheet. The ID number is in Column A, the Form data is in Column B, the Publish Date is in Column C, and the Public Status is in Column D.

For instructions on how to further expand the Form data, continue reading.

#### STEP 3: EXPANDING FORM DATA COLUMN

3a. To expand data columns, open the Power Query Editor by selecting the 'Data' tab, then 'Queries and Connections' (or 'Show Queries' on older versions of Excel) and then double click on the BIS232DataExtract Query that shows up on the right-hand side of the screen) and select the second column (Column.JSONData).

3b. Select the 'Transform' tab and then click on 'Parse'. In the dropdown menu click 'JSON'.

| XIII        | 🙂 🗧   BIS23                            | 2DataExtract - Pow                              | er Query Editor  |                                                    |                                                |                   |                                     |        |
|-------------|----------------------------------------|-------------------------------------------------|------------------|----------------------------------------------------|------------------------------------------------|-------------------|-------------------------------------|--------|
| File        | Home                                   | Transform Ad                                    | d Column View    |                                                    |                                                |                   |                                     |        |
| Group<br>By | Use First Row<br>as Headers •<br>Table | 슈크 Transpose<br>C를 Reverse Rows<br>는 Count Rows | Data Type: Any ▼ | 1→2 Replace Values ▼<br>↓ Fill ▼<br>↓ Pivot Column | Unpivot Columns •<br>Move •<br>Convert to List | Split<br>Column • | ABC<br>123 Extract<br>Table Parse • | olumns |
| >           | ABC Colur                              | mn1.id 💌 ABC 123                                | Column1.JSONData | ABC Column1.Publis                                 | hDate Table ABC Column                         | 1.PublicStatus    | JSON                                |        |

3c. Click , and then 'Ok' when prompted.

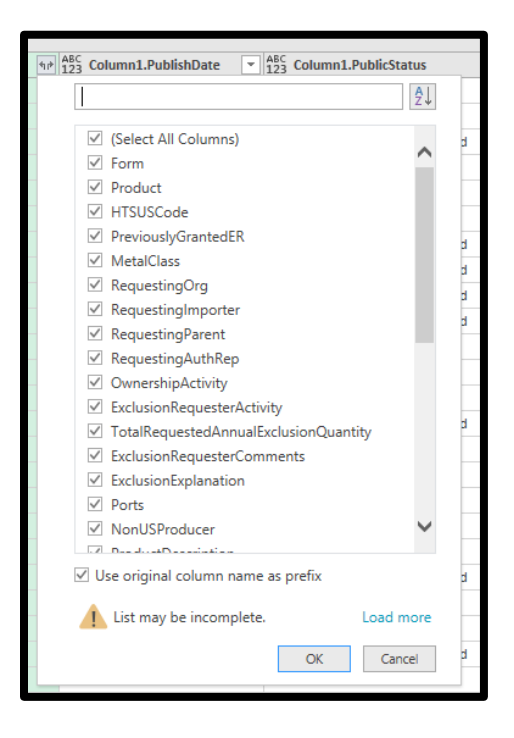

3d. Repeat this process for all columns that contain the word 'Record' as shown below.

| ABC 123 Column1.JSONData.HTSUSCo 💌 | ABC 123 Column1.JSONData.PreviouslyGrantedER | ABC<br>123 Column1.JSONData.MetalClass | ▲BC<br>123 Column1.JSONData.RequestingOrg 10 | 123 Column1.JSONData.RequestingImporter |
|------------------------------------|----------------------------------------------|----------------------------------------|----------------------------------------------|-----------------------------------------|
| 7304490060                         | nuli                                         | Stainless Products                     | Record                                       | Record                                  |
| 7211900000                         | BIS-2018-0006-19229                          | Carbon and Alloy Flat                  | Record                                       | Record                                  |
| 7304413015                         | null                                         | Stainless Products                     | Record                                       | Record                                  |
| 7304490060                         | null                                         | Stainless Products                     | Record                                       | Record                                  |
| 7304490060                         | null                                         | Stainless Products                     | Record                                       | Record                                  |

3e. Some columns will contain 'List' entries. These can be expanded however it is not recommended to attempt to expand all these columns. If necessary, you can expand these on an entry by entry basis.

|       |                 | tome                            | Transform Ad                                                     | Id Column View                                     |                     |                                                      |                                                   |                                                |  |  |
|-------|-----------------|---------------------------------|------------------------------------------------------------------|----------------------------------------------------|---------------------|------------------------------------------------------|---------------------------------------------------|------------------------------------------------|--|--|
| Group | p Use f<br>as H | First Row<br>leaders •<br>Table | 4 <sup>8</sup> Transpose<br>住田 Reverse Rows<br>日 Count Rows<br>e | Data Type: Any *<br>☑ Detect Data Type<br>Į Rename | Legisland Column    | · ₩ Unpivot Columns •<br>₩ Move •<br>Convert to List | Split<br>Column - Format & Parse -<br>Text Column | $\overline{X}_{\Sigma}^{\sigma}$<br>Statistics |  |  |
| >     |                 | + ABC Co                        | lumn1.JSONData.To                                                | ughnessShear ++ ABC 123                            | Column1.JSONData.Pr | roductProcessing.Processes                           | 123 Column1.JSONData.ProductProc                  | essing.Proce                                   |  |  |
| ie.   | 1               | List                            |                                                                  | List                                               |                     | Expand to New Rows                                   | Elongation                                        |                                                |  |  |
| ų.    |                 |                                 |                                                                  |                                                    |                     | Extract Values                                       |                                                   |                                                |  |  |
| ð     | d 2 List        |                                 |                                                                  |                                                    |                     |                                                      | ReductionInArea                                   |                                                |  |  |
| ğ     | 2               | List                            |                                                                  | List                                               |                     |                                                      |                                                   |                                                |  |  |

3f. Click 'Close & Load'. This will load the full table into your Excel Spreadsheet.

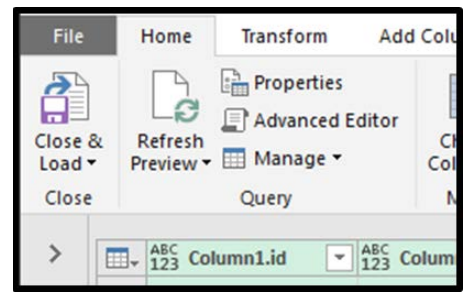

#### STEP 4: REFRESHING THE DATA

4a. Repeat Step 1, saving the new .json file in the same location and under the same name as the original file. If prompted to replace existing file, click 'Replace the file in the destination'.

| 📭 Replace or Skip Files —                                                                                                | × |
|----------------------------------------------------------------------------------------------------|---|
| Copying 1 item from BIS232Data (4) to BIS232Data<br>The destination already has a file named<br>"BIS232DataExtract.json" |   |
| $\checkmark$ Replace the file in the destination                                                                         |   |
| Skip this file                                                                                                    |   |
| 🛱 Compare info for both files                                                                                            |   |
| ⊘ More details                                                                                                    |   |

4b. Under the Data tab, click 'Refresh All'. This will update your Data.

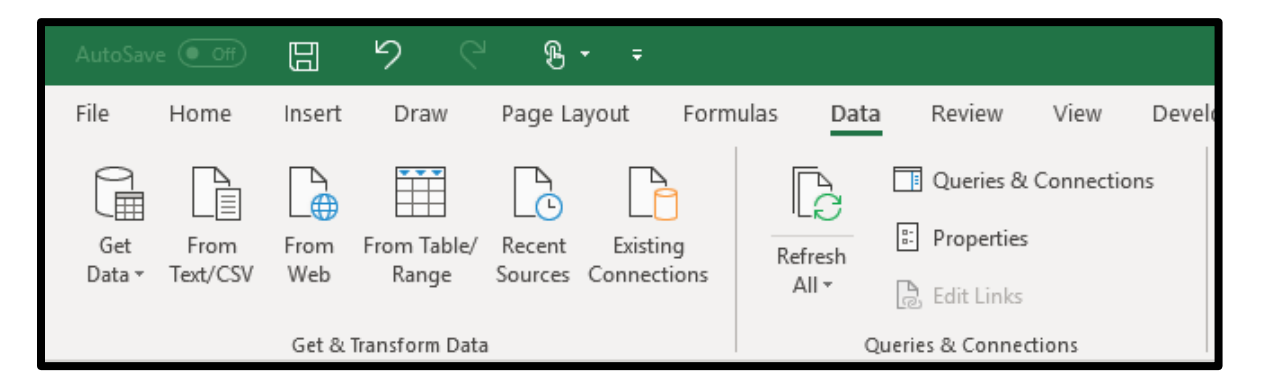

### STEP 5: LOADING THE DATA FOR OLDER VERSIONS OF EXCEL

5a. Under the Data tab, select 'New Query', then 'From File' and then 'From Folder'

| B    | 6-0                          | 1.5             |                            |                                                             |                                              |      |       |                                     |          |                    |           |                               |                   |  |  |  |  |  |
|------|------------------------------|-----------------|----------------------------|-------------------------------------------------------------|----------------------------------------------|------|-------|-------------------------------------|----------|--------------------|-----------|-------------------------------|-------------------|--|--|--|--|--|
| File | File Home Insert Page Layout |                 |                            | Home Insert Page Layout Formulas Data Review View Developer |                                              |      |       |                                     |          |                    |           | P Tell me what you want to do |                   |  |  |  |  |  |
| From | From Fro<br>Web Te           | From Other      | er Existing<br>Connections | New<br>Query • Co                                           | Show Queries<br>From Table<br>Recent Sources | Refe |       | onnections<br>operties<br>Sit Links | 21<br>31 | Z A<br>A Z<br>Sort | Filter    | The Clear                     | Text to<br>Column |  |  |  |  |  |
|      | Ge                           | t External Data |                            | Fro                                                         | m <u>File</u>                                |      | THE F | om Workbo                           | ok       | -                  | Sort & F  | ilter                         | 1                 |  |  |  |  |  |
| A1   | *                            | : ×             | √ f                        | Fro                                                         | m <u>D</u> atabase                           | •    | - H   | om <u>C</u> SV                      |          |                    |           |                               |                   |  |  |  |  |  |
| 4    | A                            | в               | D                          | Fro                                                         | m Azure                                      | *    | Fr    | om XML                              |          | J                  | к         | L                             | м                 |  |  |  |  |  |
| 1 2  | _                            |                 |                            | Fro                                                         | m Other Source                               | s.): | - fr  | om <u>I</u> ext                     |          |                    |           |                               |                   |  |  |  |  |  |
| 3 4  |                              |                 |                            | Con Con                                                     | mbine Oueries                                |      | D. Fr | om Folder                           |          | i-                 |           |                               |                   |  |  |  |  |  |
| 5    |                              |                 |                            | 9                                                           | menne Marchier                               | - A  |       | ALL LOUGH                           |          |                    |           |                               |                   |  |  |  |  |  |
| 6    |                              |                 |                            | Dota S                                                      | ource Settings                               |      |       |                                     | -1       | From F             | older     |                               |                   |  |  |  |  |  |
| 7    |                              |                 |                            | D Query                                                     | Ogtions                                      |      |       |                                     | -        | Import             | metadat   | a and links about             |                   |  |  |  |  |  |
| 0    |                              |                 |                            |                                                             |                                              |      |       |                                     |          | files in           | a folder. |                               | -                 |  |  |  |  |  |
| 10   | -                            |                 |                            |                                                             |                                              |      |       |                                     |          |                    |           |                               |                   |  |  |  |  |  |
| 1.1  |                              |                 | 1                          |                                                             |                                              |      |       |                                     |          |                    | 1         |                               |                   |  |  |  |  |  |

5b. Click 'Browse' and select the folder in your file directory where you saved the BIS232DataExtract.json file and click 'Ok'. Click 'Ok' again once the folder path has loaded.

| older<br>Ider path         |
|----------------------------|
| lder path                  |
|                            |
| Extracts\BIS232Data Browse |

# 5c. Click 'Edit'

|         |                       | 3,        | xtracts\BIS232D       | ata                   |                       |            |             |   |
|---------|-----------------------|-----------|-----------------------|-----------------------|-----------------------|------------|-------------|---|
| Content | Name                  | Extension | Date accessed         | Date modified         | Date created          | Attributes | Folder Path | R |
| binery  | BIS232DataExtract.pon | lison     | 10/3/2019 11:37:19 AM | 10/3/2019 11:37:19 AM | 10/3/2019 12:02:32 PM | Record     |             |   |
|         |                       |           |                       |                       |                       |            |             |   |
|         |                       |           |                       |                       |                       |            |             |   |
|         |                       |           |                       |                       |                       |            |             |   |
|         |                       |           |                       |                       |                       |            |             |   |
|         |                       |           |                       |                       |                       |            |             |   |
|         |                       |           |                       |                       |                       |            |             |   |
|         |                       |           |                       |                       |                       |            |             |   |
|         |                       |           |                       |                       |                       |            |             |   |
|         |                       |           |                       |                       |                       |            |             |   |
|         |                       |           |                       |                       |                       |            |             |   |
|         |                       |           |                       |                       |                       |            |             |   |
|         |                       |           |                       |                       |                       |            |             |   |
|         |                       |           |                       |                       |                       |            |             |   |
|         |                       |           |                       |                       |                       |            |             |   |
|         |                       |           |                       |                       |                       |            |             |   |
|         |                       |           |                       |                       |                       |            |             |   |
|         |                       |           |                       |                       |                       |            |             |   |
|         |                       |           |                       |                       |                       |            |             |   |
|         |                       |           |                       |                       |                       |            |             |   |
|         |                       |           |                       |                       |                       |            |             |   |
| <       |                       |           |                       |                       |                       |            |             | > |
|         |                       |           |                       |                       |                       | _          |             |   |
|         |                       |           |                       |                       |                       |            |             |   |

5d. Click 'Binary'

| File             | Home                 | Transform | Add                               | Column                        | View  |                    |                  |                  |                           |         |                                                   |        |                                              |                                    |                      |
|------------------|----------------------|-----------|-----------------------------------|-------------------------------|-------|--------------------|------------------|------------------|---------------------------|---------|---------------------------------------------------|--------|----------------------------------------------|------------------------------------|----------------------|
| Tose &<br>Load • | Refresh<br>Preview * | Advance   | ts<br>d Editor                    | Choose<br>Columns •<br>Manage | Remov | re Keep<br>ns Rows | Remove<br>Rows • | 호나<br>え니<br>Sort | split<br>Column +         | Group   | Data Type: Binary •<br>Use First Row as Head<br>1 | lers • | Merge Qu<br>Append Q<br>Combine I<br>Combine | eries =<br>ueries =<br>Files<br>ie | Manage<br>Parameters |
| 1                |                      |           |                                   |                               |       |                    |                  | -                |                           |         |                                                   | -      |                                              | -                                  | Face Acres           |
| 14               | · [] •               | ne K 💵    | A°C Name                          | e                             | •     | VC Extension       |                  | Date Date        | e accessed                |         | Bo Date modified                                  | EQ L   | Date created                                 | . E                                | Attributes           |
| 2                | Binary               | ne it 👬   | A <sup>B</sup> C Name<br>BIS232Da | e<br>itaExtract.jso           | - /   | SC Extension       | •                | 10/3             | e accessed<br>/2019 11:37 | - 19 AM | Date modified •<br>10/3/2019 11:37:19 AM          | 10     | Date crea<br>0/3/2019                        | ted<br>12:02:3.                    | ted • 12:02:32 PM Re |

5e. From this point on, the method of loading the data is the same as the newer version of Excel. Please resume the instructions starting at Step 2e.